www.brk.co.il

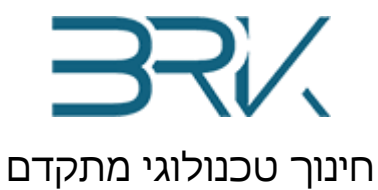

מאת

# C# באמצעות שפת

## תכנות מיקרו-בקר

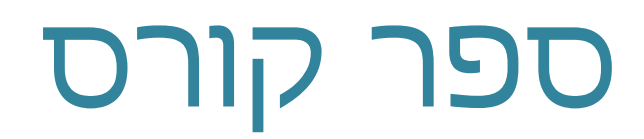

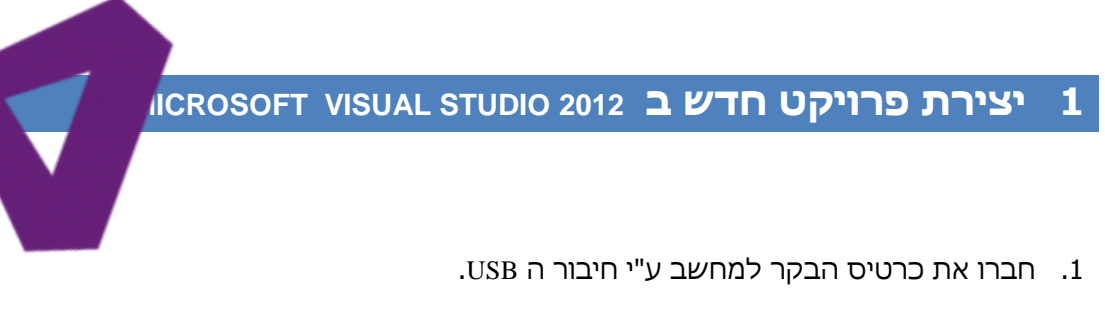

- IITאו שנדלקו לפחות 2 לדים אדומים ולד ירוק אחד ליד חיבורי ה USB.
- במידה והלדים לא דולקים, בדקו את החיבורים של קבלי USB למחשב ותקינות יציאות ה USB.
- 4. על שולחן העבודה שבמחשב עליו אתם עובדים, תלחצו פעמיים עם העכבר על קיצור הדרך של Microsoft Visual Studio Express 2012 for Windows Desktop של ניתן למצוא את התוכנה בתוך רשימת כל התוכניות המותקנות במחשב.
  - 5. יפתח החלון המצולם באיור הבא:

| ut Dago ut X                                                                                                    |                                                                                                    | Colution Evaluers |
|----------------------------------------------------------------------------------------------------|----------------------------------------------------------------------------------------------------|-------------------|
| int Page 🌳 🗡                                                                                                    | GET STARTED LATEST NEWS                                                                                                    |                   |
| Express 2012 for                                                                                                    | Welcome                                                                                                    |                   |
| ,<br>Windows Desktop                                                                                                    |                                                                                                    |                   |
| Start<br>New Project<br>Open Project<br>Connect to Team Foundation Server                                                                       | What's New in Windows Desktop Development<br>What's new in Visual C#<br>What's new in Visual C++<br>What's new in Windows Presentation Foundation (WPF)<br>What's new in Windows Forms                                                                 |                   |
| Recent<br>STM32F4 BRK 2012 Application4<br>STM32F4 BRK 2012 Application1<br>Http://observert.STM32F4                                            | Getting started with Windows Desktop Applications<br>Learn to build Win32 / Visual C++ applications<br>Learn to build Windows Forms applications<br>Learn to build Windows Forms applications<br>Discover extensions, add-ons and samples              |                   |
| THUPPEOREQUESTS IN 5274<br>STM32F4 BRK 2014 Application<br>tryEmulator<br>BRK Emulator Registration<br>RegisterEmulator<br>SD_Card_Lib<br>Tests | Learning Resources<br>API reference for Win32<br>API reference for WPF applications<br>API reference for WIndows Forms applications<br>Visual Studio troubleshooting and support<br>Visual Studio videos on Channel 9<br>What is an MSDN subscription? |                   |

6. בלשונית Start Page שנפתחה בחלקו השמאלי של החלון, יש לבחור עם העכבר את האפשרות

.New Project

C# ספר קורס תכנות מיקרו-בקר באמצעות שפת

הערה: במידה ולשונית Start Page לא נפתחה, יש לבחור באפשרות New Project מתוך התפריט File

7. יפתח החלון הבא:

| Installed Templates       Image: Second Second | Recent Templates                                          |                  | .NET Fr                   | amework 4   Sort by: Default                  | •         |   | Search Installed Templates                          | م |
|----------------------------------------------------------------------------------------------------|-----------------------------------------------------------|------------------|---------------------------|-----------------------------------------------|-----------|---|-----------------------------------------------------|---|
| Visual Basic       Image: ASP.NET Dynamic Data Entities Web Application       Visual C#         Visual C#       Image: ASP.NET Dynamic Data Entities Web Application       Visual C#         Windows       Image: ASP.NET Dynamic Data Entities Web Application       Visual C#         Windows       Image: ASP.NET Dynamic Data Entities Web Application       Visual C#         Image: Office       Image: Could C       Image: Could C#       Image: Could C#       Image: Could                                                                                                    | Installed Templates                                       |                  | cth                       |                                               |           |   | Type: Visual C#                                     |   |
| Image: Second Carlow Windows       Windows Azure Tools       Visual C#         Windows       Windows Azure Tools       Visual C#         Office       Cloud       Image: Second Azure Tools       Visual C#         Image: Cloud       Image: Second Azure Tools       Visual C#       Image: Second Azure Tools       Visual C#         Image: Cloud       Image: Second Azure Tools       Visual C#       Image: Second Azure Tools       Visual C#         Image: SharePoint       SharePoint       Visual C#       Image: Second Azure Tools       Visual C#       Image: Second Azure Tools       Visual C#         Image: SharePoint       SharePoint       Second Azure Tools       Visual C#       Image: Second Azure Tools       Visual C#       Image: Second Azure Tools       Visual C#       Image: Second Azure Tools       Visual C#       Image: Second Azure Tools       Visual C#       Image: Second Azure Tools       Visual C#       Image: Second Azure Tools       Image: Second Azure Tools       Visual C#       Image: Second Azure Tools       Image: Second Azure Tools       Visual C#       Image: Second Azure Tools       Image: Second Azure Tools       Image: Second Azure Tools       Visual C#       Image: Second Azure Tools       Image: Second Azure Tools       Image: Second Azure Tools       Image: Second Azure Tools       Image: Second Azure Tools       Image: Second Azure Tools       Image: Secon                                                                                                    | Visual Basic                                              | <u>^</u>         | 1                         | ASP.NET Dynamic Data Entities Web Application | Visual C# |   | BRK.CO.IL                                           |   |
| Note       Control       Visual C#         Nicro Framework       Image: Control       Visual C#         Nicro Framework       Image: Control       Visual C#         SharePoint       Subviright       Image: Control         Test       Word 2010 Document       Visual C#         WCF       Word 2010 Document       Visual C#         WCF       Word 2010 Document       Visual C#         WCF       Workflow       Service Application       Visual C#         Visual C++       Visual C++       WCF       WCF Workflow Service Application       Visual C#         Visual F#       NOA BRK ISRAEL       Visual C#       Image: Constant Reports application       Visual C#         Database       NOA BRK ISRAEL2       Image: Constant Reports application       Visual C#       Image: Constant Reports application       Visual C#         Name:       NOA BRK ISRAEL2       Image: Constant Reports application       Visual C#       Image: Constant Reports application       Image: Constant Reports report Reports report Report Reports report Report Reports report Report Reports Reports r                                                                                                    | ▲ Visual C#<br>Windows<br>Web                             |                  | ٢                         | Enable Windows Azure Tools                    | Visual C# |   |                                                     |   |
| Micro Framework<br>Reporting       Image: Create directory for solution       Visual C#         SharePoint       SharePoint       Visual C#         SharePoint       Word 2010 Document       Visual C#         WCF       Image: Create directory for solution       Visual C#         WCF       Visual C++       Visual C++         Visual C++       Visual C++       Visual C++         Visual C++       Visual C++       Visual C++         Visual C++       Visual C++       Visual C++         Visual C++       Visual C++       Visual C++         Visual C++       Visual C++       Visual C++         Other Project Types       NOA BRK ISRAEL       Visual C++         Online Templates       Visual R+       Visual C++         Name:       NOA BRK ISRAEL2       Browse         Location:       Create new solution       Treate directory for solution         Solution:       Create new solution       Treate directory for solution                                                                                                    | <ul> <li>Office</li> <li>Cloud</li> </ul>                 |                  | c#                        | Excel 2010 Workbook                           | Visual C# |   |                                                     |   |
| ▷ SharePoint       Word 2010 Document       Visual C#         Test       Word 2010 Document       Visual C#         WCF       Activity Library       Visual C#         Workflow       WCF Workflow Service Application       Visual C#         Visual F#       WCF Workflow Service Application       Visual C#         Other Project Types       Visual Reports application       Visual C#         Database       Crystal Reports application       Visual C#         Name:       NOA BRK ISRAEL2       Image: Crystal Reports application       Visual C#         Location:       C:\Users\Barak\Desktop\_ DSKtop\_ DSU#\targilim\       Image: Crystal Reports application       Image: Crystal Reports application         Solution:       C:\Users\Barak\Desktop\_ DSU#\targilim\       Image: Crystal Reports application       Image: Crystal Reports application         Solution:       C:\Users\Barak\Desktop\_ DSU#\targilim\       Image: Crystal Reports application       Image: Crystal Reports application                                                                                                    | Micro Framewo<br>Reporting                                | rk               | <mark>⊘c</mark> #         | Outlook 2010 Add-in                           | Visual C# |   |                                                     |   |
| rest<br>WCF       WCF         Workflow       Image: MCF         Visual C++       Visual C++         Visual F#       Visual C++         Other Project Types       NOA BRK ISRAEL         Visual C++       Visual C++         Online Templates       Visual Reports application         Name:       NOA BRK ISRAEL2         Location:       C:\Users\Barak\Desktop\_DDD+\targilim\<                                                                                                    | SharePoint<br>Silverlight<br>Test                         | E                | <b>c</b> # ]              | Word 2010 Document                            | Visual C# |   |                                                     |   |
| Import       Import                                                                                                    | WCF<br>Workflow                                           |                  | <b>F</b>                  | Activity Library                              | Visual C# |   |                                                     |   |
| > Visual F#       Visual C#         > Other Project Types       Image: NOA BRK ISRAEL         > Database       Image: Crystal Reports application         Online Templates       Visual C#         Name:       NOA BRK ISRAEL2         Location:       C:\Users\Barak\Desktop\int Did Did Htargilim\         Solution:       Create new solution         Solution:       Create new solution                                                                                                    | ישן<br>⊳ Visual C++                                       |                  | C#                        | WCF Workflow Service Application              | Visual C# | ш |                                                     |   |
| > Database       Visual C#         Online Templates       Visual C#         Name:       NOA BRK ISRAEL2         Location:       C:\Users\Barak\Desktop\\_Desktop\\_targilm\\         Solution:       Create new solution         Solution:       Create new solution                                                                                                    | <ul> <li>Visual F#</li> <li>Other Project Type</li> </ul> | es 🗌             | æ                         | NOA BRK ISRAEL                                | Visual C# |   |                                                     |   |
| Name:     NOA BRK ISRAEL2       Location:     C:\Users\Barak\Desktop\\_pu#\targilim\       Solution:     Create new solution       Create new solution     Image: Solution in the solution in the solut                                                                                | <ul> <li>Database</li> <li>Online Templates</li> </ul>    |                  | <b>y</b> c≢               | Crystal Reports application                   | Visual C# | • |                                                     |   |
| Location: C:\Users\Barak\Desktop\_pgrtargilim\                                                                                                    | Name:                                                     | NOA BRK ISRA     | EL2                       |                                               |           |   |                                                     |   |
| Solution: Create new solution   Create directory for solution  Create directory for solution                                                                                                    | Location:                                                 | C:\Users\Barak\I | Jesktop\שספר ב#\targilim\ |                                               |           |   | Browse                                              |   |
| Solution name: NOA REK ISPACE 2                                                                                                    | Solution:                                                 | Create new solu  | tion                      |                                               |           |   |                                                     |   |
| Add to source control                                                                                                    | Solution name:                                            | NOA BRK ISRA     | IOA BRK ISRAEL2           |                                               |           |   | Create directory for solution Add to source control |   |

- NOA ולסמן את האפשרות Visual C# בחלקו השמאלי של החלון שיפתח יש לפתוח את התפריט. 8. BRK ISRAEL כמתואר באיור.
- 9. בשדה Name שבחלקו התחתון של החלון יש לתת שם לתוכנית (הפרויקט). הקפידו לתת שמות הגיוניים לתוכניות המבטאות את מה שהיא תבצעה. יש לתת שמות באנגלית בלבד.
- 10. בשדה Location שבחלקו התחתון של החלון הכניסו את המיקום במחשב בו ישמר הפרויקט אותה אתם יוצרים כרגע. ניתן להיעזר בלחצן Browse למציאת המיקום הרצוי.
  - Create directory for solution בתיבת V בתים סימן.11

C# ספר קורס תכנות מיקרו-בקר באמצעות שפת

1-3

חברת BRK – חינוך טכנולוגי מתקדם

C# ספר קורס תכנות מיקרו-בקר באמצעות שפת

.12 לחצו על הלחצן OK בתחתית החלון ליצירת הפרויקט.

|                                                                                                    | 13. יפתח החלון הבא:                                                                                                    |
|----------------------------------------------------------------------------------------------------|----------------------------------------------------------------------------------------------------|
| Task1 - Microsoft Visual Studio Express 2012 for Windows Desktop                                                                                                    | Quick Launch 🔎 🗕 🗗 🗙                                                                                                    |
| EILE EDIT VIEW PROJECT BUILD DEBUG TEAM TOOLS TEST WINDOW HELP                                                                                                    |                                                                                                    |
| From Lite         Output   From Lite Output Transition Transition Transiton Transition Transition Transi | Solution Explorer       Image: Control of the control of the control of |

.14 המסך. במופיע בחלונית Solution במופיע בחלונית Program.cs במופיע של המסך. במידה והחלונית Solution לא מופיעה על המסך, ניתן לבחור אפשרות הצגה שלה מתוך תפריט

בנידיד אוראנידע אינער איניין עדי אנטין איניין אבא איז אט איניא איניא איניא איניא איניא איניא איניא איניא איניא View

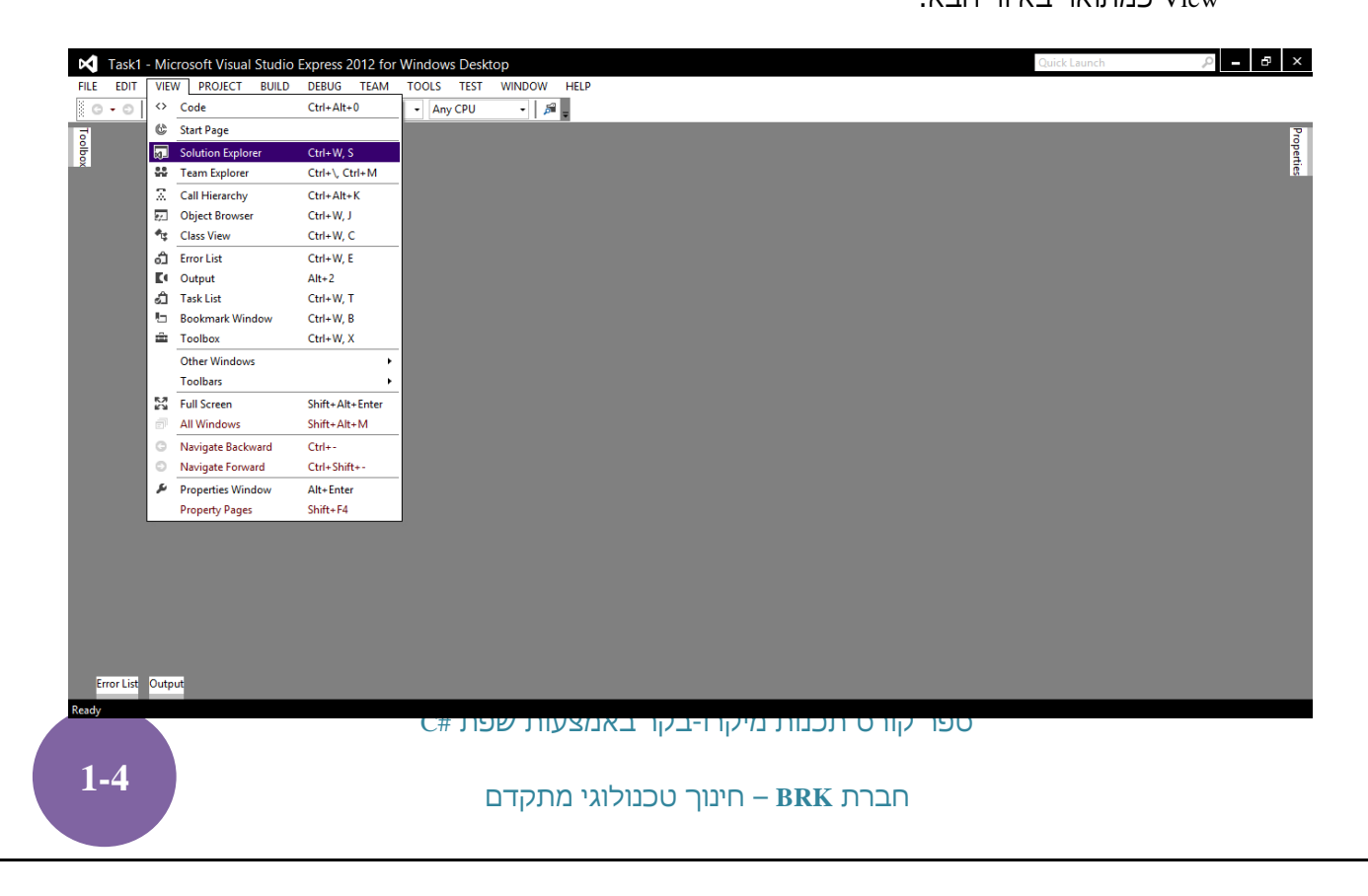

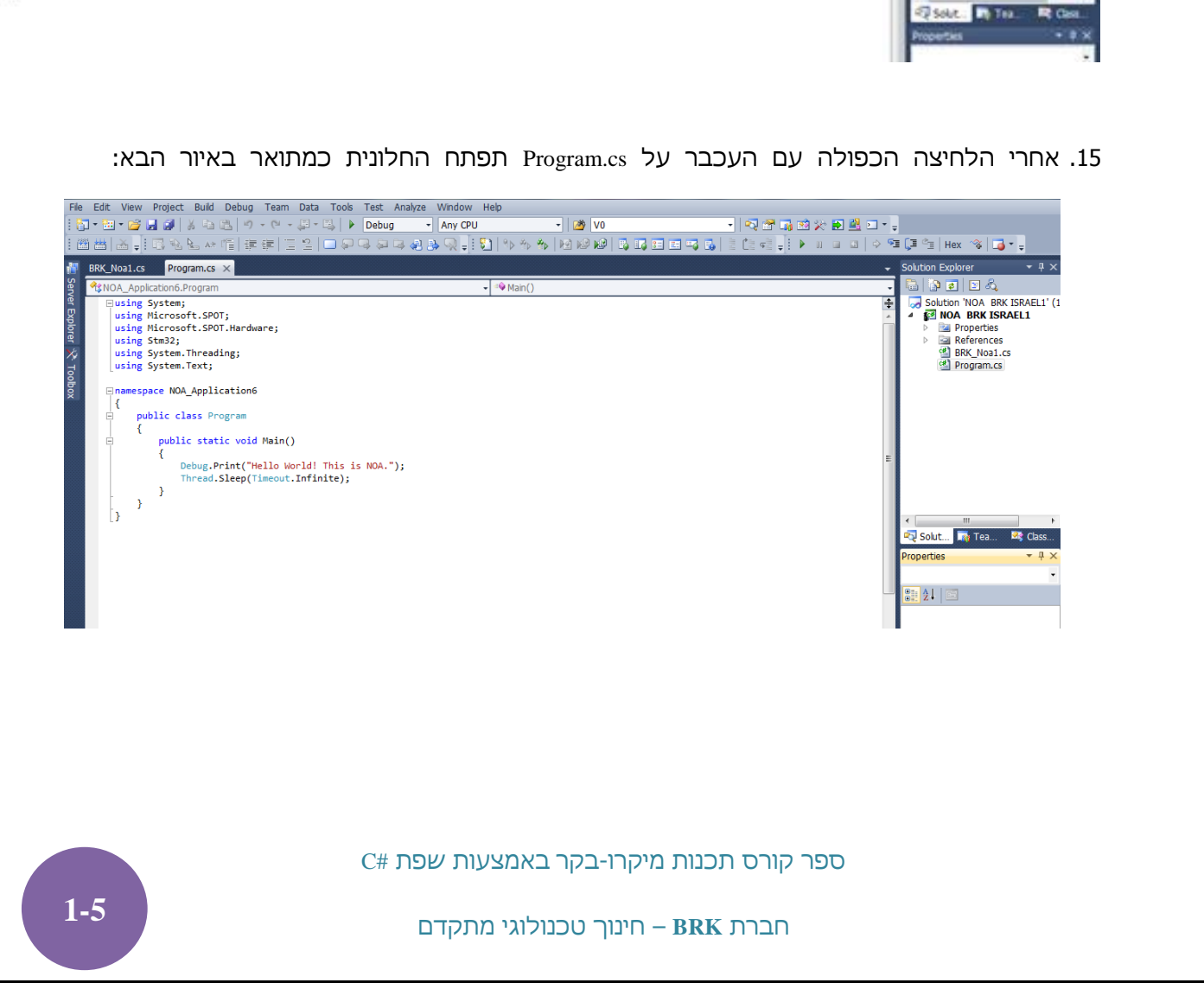

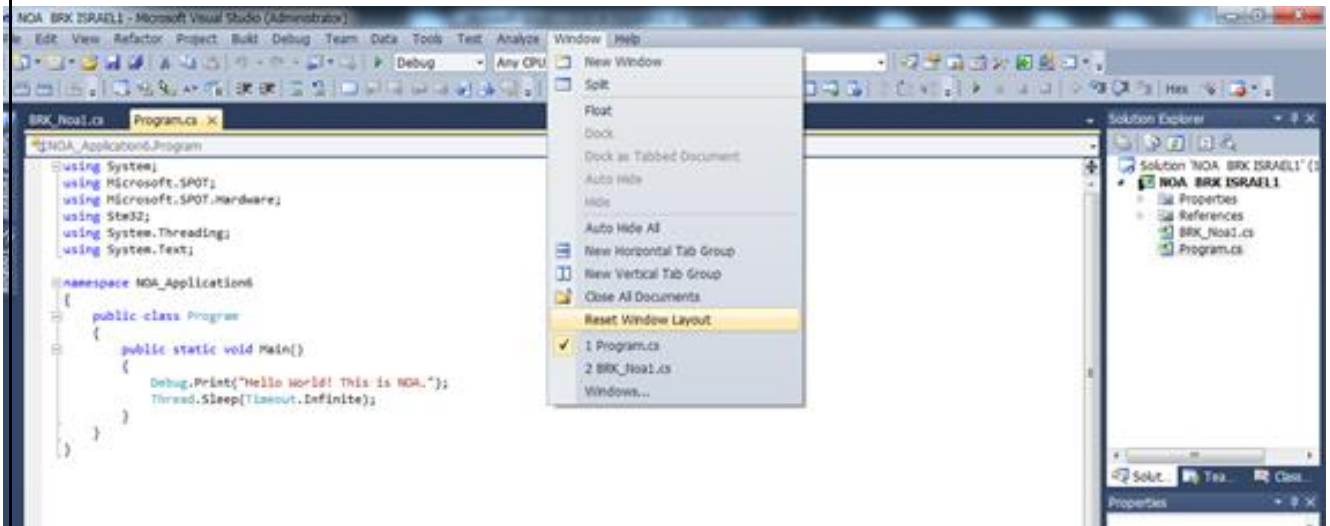

RESET WINDOW ניתן לשחזר את המצב הבסיסי ע"י לחיצה על WINDOW ןלאחר מיכן על

אם מאיזו שהיא סיבה החלונות נמחקו.

LAYOUT

| ι | מאפייני הפרויקנ | ח החלון של | 16. יפתו |
|---|-----------------|------------|----------|

| Task1 🔹 🗙 Program.cs                                                                                                    |                                                                                               | - Solution Explorer                                                                                                    |
|----------------------------------------------------------------------------------------------------|-----------------------------------------------------------------------------------------------|----------------------------------------------------------------------------------------------------|
| Issel 42 X Program.cs<br>Application<br>Build<br>Build Events<br>Debug<br>Resources<br>Reference Paths<br>.NET Micro Framework | Configuration:       Active (Debug)       Platform:       Active (Any CPU)         Deployment | <ul> <li>Solution Explorer</li> <li>Search Solution Explorer (C(t++))</li> <li>Solution Task1 (1 project)</li> <li>Solution Task1 (1 project)</li> <li>Solution Task1 (1 project)</li> <li>Task1</li> <li>F Properties</li> <li>I and the provider.cs</li> <li>C I PlandwareProvider.cs</li> <li>C Program.cs</li> <li>D Resources.resx</li> </ul> |

| • 💿 📅 🗳                         | PROJECT BUILD DEBUG TEAM                                                  | TOOLS TEST<br>Shift+Alt+C | WINDOW HELP |                                                            |                    |
|---------------------------------|---------------------------------------------------------------------------|---------------------------|-------------|------------------------------------------------------------|--------------------|
| rogram.cs 中 X<br>≰Task1.Program | Add New Data Source Add New Item                                          | Ctrl+Shift+A              |             | Solution Explorer Solution Explorer                        | • ¶<br>• ¶ ©   • ¶ |
| □using Sys<br>using Mic         | Add Existing Item Exclude From Project                                    | Shift+Alt+A               |             | Earch Solution Explorer (Cl                                | trl+;)             |
| using Mic<br>using Sys          | Show All Files Add Reference                                              |                           |             | ig_ solution rask1 (i pro<br>▲ [2] Task1<br>▷ 🌮 Properties | jectj              |
| _using Sys                      | <ul> <li>Set as StartUp Project</li> <li>Manage NuGet Packages</li> </ul> |                           |             | <ul> <li>III References</li> <li>CIII CPU.cs</li> </ul>    |                    |
| {<br>⊟ publi                    | Enable NuGet Package Restore     Refresh Project Toolbox Items            |                           |             | C= HardwareProvid<br>C= Program.cs ☐ Resources.resx        | der.cs             |
| e p                             | P Task1 Properties                                                        | Alt+F7                    |             |                                                            |                    |
| 1                               |                                                                           |                           |             |                                                            |                    |
|                                 | Debug.Print("Hello World!");<br>Thread.Sleep(Timeout.Infinite             | :);                       |             |                                                            |                    |
| . }                             | Debug.Print("Hello World!");<br>Thread.Sleep(Timeout.Infinite             | :);                       |             |                                                            |                    |
| }                               | Debug.Print("Hello World!");<br>Thread.Sleep(Timeout.Infinite             | :);                       |             |                                                            |                    |
| }                               | Debug.Print("Hello World!");<br>Thread.Sleep(Timeout.Infinite             | e);                       |             |                                                            |                    |
| }                               | Debug.Print("Hello World!");<br>Thread.Sleep(Timeout.Infinite             | ;);                       |             |                                                            |                    |
| }                               | Debug.Print("Hello World!");<br>Thread.Sleep(Timeout.Infinite             | ;);                       |             |                                                            |                    |
| }                               | Debug.Print("Hello World!");<br>Thread.Sleep(Timeout.Infinite             | ;);                       |             |                                                            |                    |
| }                               | Debug.Print("Hello World!");<br>Thread.Sleep(Timeout.Infinite             | ;);                       |             |                                                            |                    |

17. וודאו שבלשונית Net MicroFramework. ההגדרות של 17

הערה: אם לאחר שבחרתם USB בשדה ה Transport אין את ה STM32F4 הערה: אם לאחר שבחרתם USB בשדה ה USB מחובר לכרטיס ברשימת ההתקנים שבשדה Device, וודאו שחיבורה USB מחובר לכרטיס פיתוח ולמחשב (על הכרטיס דולקים 2 לדים אדומים).

18. נריץ את הפרויקט ונצרוב אותו לבקר ע"י לחיצה על Start בשורת הפקודות

| Δ            | Task1        | - Micro      | soft Visual    | Studio I      | Express 2 | 012 for      | Window        | s Deskt       | ор             |              |     |    |   |         |
|--------------|--------------|--------------|----------------|---------------|-----------|--------------|---------------|---------------|----------------|--------------|-----|----|---|---------|
| <u>F</u> ILE | <u>E</u> DIT | <u>V</u> IEW | <b>PROJECT</b> | <u>B</u> UILD | DEBUG     | TEA <u>M</u> | <u>T</u> OOLS | TE <u>S</u> T | <u>W</u> INDOW | <u>H</u> elp |     |    |   |         |
| 3            | • 🗇          | 1            | B 🗗 🤈          | - 6 -         | Start     | - Debug      | ▼ Any         | / CPU         | - 🎜            | 🚽 🖉 🎦        | 作 🗘 | *⊳ | 1 | 비 개 개 🖕 |

19. בחלקו התחתון של החלון תפתח חלונית Output המהווה פלט של המערכת

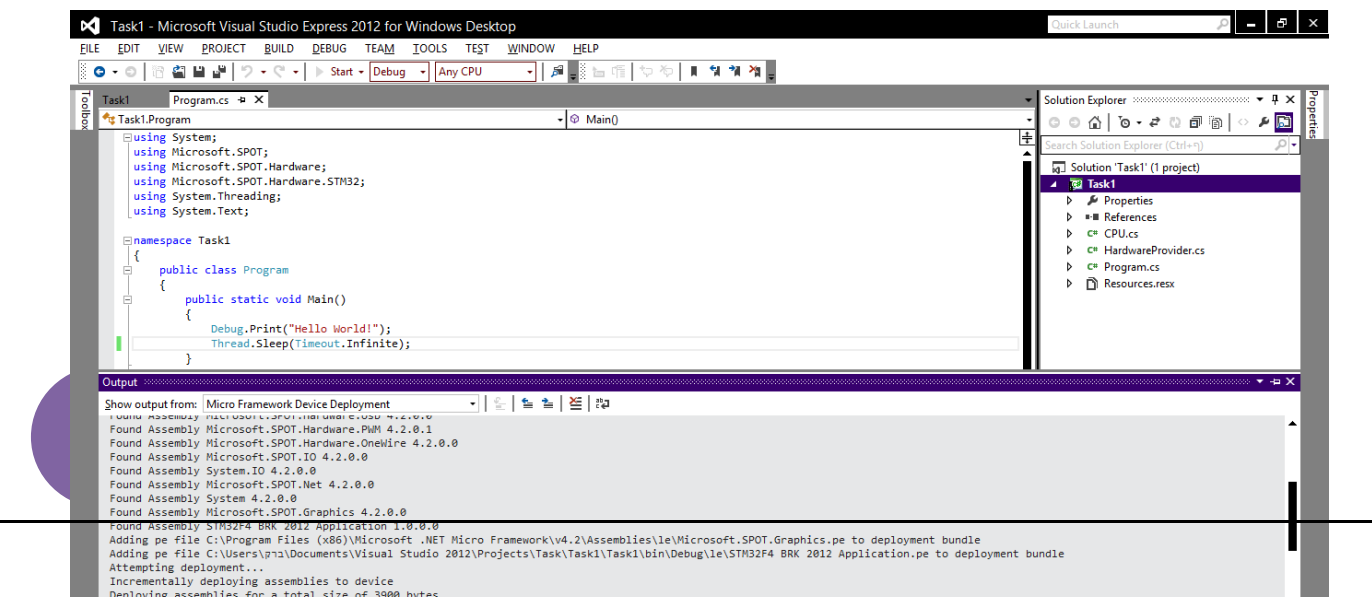

הערה: במידה והחלונית Output אינה מופיעה, ניתן להציגה מתוך תפריט ה View או ע"י הערה: במידה והחלונית Alt והסיפרה 2.

C# ספר קורס תכנות מיקרו-בקר באמצעות שפת

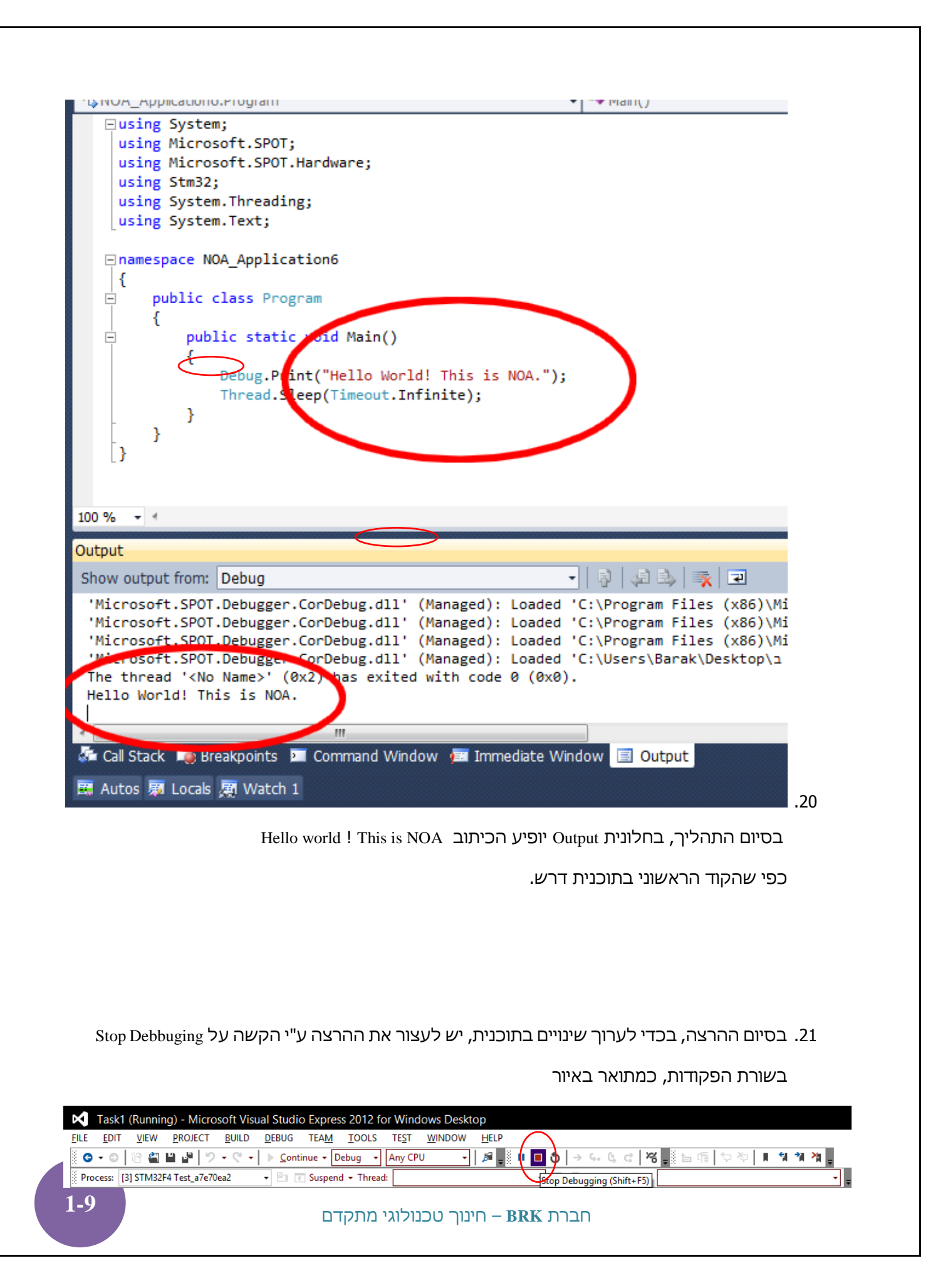

.F5 ניתן לצרוב את הבקר גם ע"י הלחיצה על לחצן 22.

23. ניתן גם לצרוב את הבקר מבלי אפשרות ה debugging (חיפוש ותיקון שגיאות בזמן הרצת Ctrl + :דיבה זאת מהירה יותר וניתן לבצעה אותה ע"י הקשה על שני הלחצנים יחד .F5

C# ספר קורס תכנות מיקרו-בקר באמצעות שפת

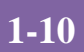

## c# צעדים ראשונים בתכנות בשפת 2

בפרק זה אנו נדבר על הפקודות הבסיסיות בשפת #C. כפי שניתן יהיה לירות, מרבית הפקודות דומות לשפת C הרגילה והמוכרת. ראשית, יש לפתוח פרויקט לעבודה עם הבקר שלנו. ניתן לראות את ההסבר המפורט על כך בנספח "פתיחת פרויקט חדש" המצורף בסוף דפי הסבר אלה.

#### 2.1 טיפוסי משתנים

בשפת #C (בסביבת פיתוח 2012 Visual studio 2012) קיימים טיפוסים (סוגים) שונים מהם ניתן ליצור משתנים. כל סוג או הטיפוס של כל משתנה צריך להתאים למידע אותו נרצה לאכסן בו. כפי שישנן משאיות המיועדות לאכסון והובלה של מטענים שונים: נוזל דליק, מים, מזון בקירור, מזון בהקפאה, שתיה קלה בבקבוקים ופחיות, אבנים במחצבה וכו', כך גם קיימים טיפוסים שונים עבור המשתנים. את תמציתם ניתן לראות בטבלאות הבאות:

| <u>שלמים</u> | 2. | 1. | 1. | 1 |
|--------------|----|----|----|---|
|--------------|----|----|----|---|

| טיפוס  | טווח ערכים                     | גודל                    |
|--------|--------------------------------|-------------------------|
| sbyte  | -128 - 127                     | שלם, 8 סיביות עם סימן   |
| byte   | 0 – 255                        | שלם, 8 סיביות ללא סימן  |
| char   | U+0000 to U+ffff               | תו Unicode של 16 סיביות |
| short  | -32,768 - 32,767               | שלם, 16 סיביות עם סימן  |
| ushort | 0 - 65,535                     | שלם, 8 סיביות ללא סימן  |
| int    | -2,147,483,648 - 2,147,483,647 | שלם, 32 סיביות עם סימן  |
| uint   | 0 - 4,294,967,295              | שלם, 32 סיביות ללא סימן |
| long   | -9,223,372,036,854,775,808 -   | שלם, 64 סיביות עם סימן  |
|        | 9,223,372,036,854,775,807      |                         |
| ulong  | 0 - 18,446,744,073,709,551,615 | שלם, 64 סיביות ללא סימן |

ספר קורס תכנות מיקרו-בקר באמצעות שפת #C

#### 2.1.1.2

#### <u>עם נקודה עשרונית</u>

| טיפוס   | טווח ערכים                                                         | גודל       | דיוק         |
|---------|--------------------------------------------------------------------|------------|--------------|
| float   | $\pm 1.5e - 45 - \pm 3.4e 38$                                      | 32 סיביות  | 7 סיביות     |
| double  | $\pm 5.0e - 324 - \pm 1.7e 308$                                    | 64 סיביות  | 15-16 סיביות |
| decimal | $(-7.9 \text{ x } 10^{28} - 7.9 \text{ x } 10^{28}) / (10^{0-28})$ | 128 סיביות | 28-29 סיביות |

#### <u>בוליאני</u> 2.1.1.3

| טיפוס | טווח ערכים   | גודל     |
|-------|--------------|----------|
| bool  | false – true | 8 סיביות |

#### <u>2.1.1.4 מחרוזת</u>

| טיפוס  | טווח ערכים      | גודל                    |
|--------|-----------------|-------------------------|
| string | מחרוזת של תווים | 16 סיביות * מס' תווים   |
|        |                 | במחרוזת + 20 * 8 סיביות |

#### ?איך נדע באיזה טיפוס להשתמש

בכדי לקבוע איזה טיפוס מתאים למשתנה, עלינו לדעת מה נרצה לאחסן בו. במידה ונרצה לשמור את שם המשתמש, נצתרך משתנה שיכול לשמור בתוכו טקסט. עבורמספר תעודת הזהות או מספר חשבון בנק נצתרך משתמה שיכול לאגור בתוכו מספרים שלמים וכן המסכורת החודשית של איש צוות תכנס למשתנה שיכול לאגור בתוכו מספרים שלמים וכן המסכורת החודשית של איש צוות תכנס למשתנה שיכול לאגור בתוכו מספרים לא שלמים, בעלי נקודה עשרונית. לפעמים, נפעיל פונקציות (על כך נרחיב בהמשך) לאגור בתוכו מספרים לא שלמים, בעלי נקודה עשרונית. לפעמים, נפעיל פונקציות (על כך נרחיב בהמשך) המחזירות לנו את את התוצאה בתוך משתנה מטיפוס מסויים ולכן עלינו לשמור אותו בסוג זה של טיפוס המחזירות לנו את את התוצאה בתוך משתנה מטיפוס מסויים ולכן עלינו לשמור אותו בסוג זה של טיפוס דווקא. כך למשל אם נרצה לקרוא את מצב הלחצן הממוקם ע"ג ערכת הפיתוח של הבקר, הפונקציה שאותה נפעיל בשביל זה תחזיר לנו משתנה מטיפוס ובתוכו: false – במידה והלחצן לא לחוץ ו true לחוץ. ניתן לסכם את האמור בטבלה הבאה:

#### כפר קורס תכנות מיקרו-בקר באמצעות שפת #C

| דוגמאות                     | סוג המידע     | טיפוס  |
|-----------------------------|---------------|--------|
|                             | הנשמר         | המשתנה |
| שם פרטי ושם משפחה, הודעה    | טקסט          | String |
| אותה נרצה להציג למשתמש על   |               |        |
| מסך המחשב או תצוגת גביש     |               |        |
| נוזלי                       |               |        |
| מספר תעודת זהות, מס' שניות  | מספרים שלמים  | int    |
| שיש להמתין עד לביצוע פעולה  |               |        |
| מסויימת, מס' תלמידים בבית   |               |        |
| ספר                         |               |        |
| המתח האנלוגי המתקבל במבוא   | מספרים עם     | double |
| של הבקר, תוצאות חישובים     | נקודה עשרונית |        |
| כדוגמת חילוק.               |               |        |
| מצב של מבוא ספרתי של הבקר   | כן / לא       | bool   |
| או מוצא ספרתי שלו, תוצאה של |               |        |
| תנאי לוגי,                  |               |        |

#### דוגמא:

נגדיר משתנה מטיפוס bool (קיצור של Boolean) שיכול להכיל רק ערכים לוגיים: "1" לוגי = true או "0" לוגי = false.

לשם כך בין הסוגריים המסולסלים { } של הפונקציה הראשית ( ) Main המתבצעת עם הרצת התוכנית, נכתוב את השורה הבאה:

bool condition = false; טיפוס שם משתנה ערך התחלתי

C# ספר קורס תכנות מיקרו-בקר באמצעות שפת

שימו לב שסביבת הפיתוח בתכנות בשפת #C עוזרת למתכנת לבחור את הפקודה הרצויה תוך שמירה על כתיבתה הנכון. עם התכלת ההקלדה של המילה bool תופיע הרשימה של הפקודות האפשרויות עם המתחילות באותיות שהוקלדו.

| pub<br>{ | olic static void Main() |                       |
|----------|-------------------------|-----------------------|
| -        | þ                       |                       |
|          | 🚉 await                 | <b>▲</b>              |
|          | 🔩 BaseEvent             | •                     |
| }        | 🔩 Battery               |                       |
| 1        | 🔩 BaudRates             |                       |
|          | 💶 bool                  | struct System.Boolean |
|          | - Boolean               |                       |
|          | ≣⊒ break                |                       |
|          | 🗗 Button                |                       |
|          | 🖬 byte                  | •                     |

ניתן לבחור את הפקודה הרצויה מתוך הרשימה ע"י מקשי החצים של המקלדת, או להקליק עליה עם העכבר. במידה והקלדתם מספיק אותיות והפקודה הרצויה כבר נבחרה עם השורה בצבע כחול, ניתן להקיש על המקש Tab או Enter שבמקלדת וסביבת הפיתוח תשלים עבורכם את הקלדת האותיות החסרות.

ניתן להגדיר את המשתנה ללא ערך התחלתי ולבצעה השמה מאוחר יותר. כך למשל:

```
bool condition;
...
condition = false;
...
פילציה. כך, למשל, לא ניתן
```

השמת מידע לא תואם את סוג המשתנה תגרום ברוב המקרים לשגיאת קומפילציה. כך, למשל, לא ניתן להכניס מספר 2.73 לתוך משתנה וטיפוס int או מספר 512 אל תוך משתנה byte.

C# ספר קורס תכנות מיקרו-בקר באמצעות שפת

### **IF פקודת 2.2**

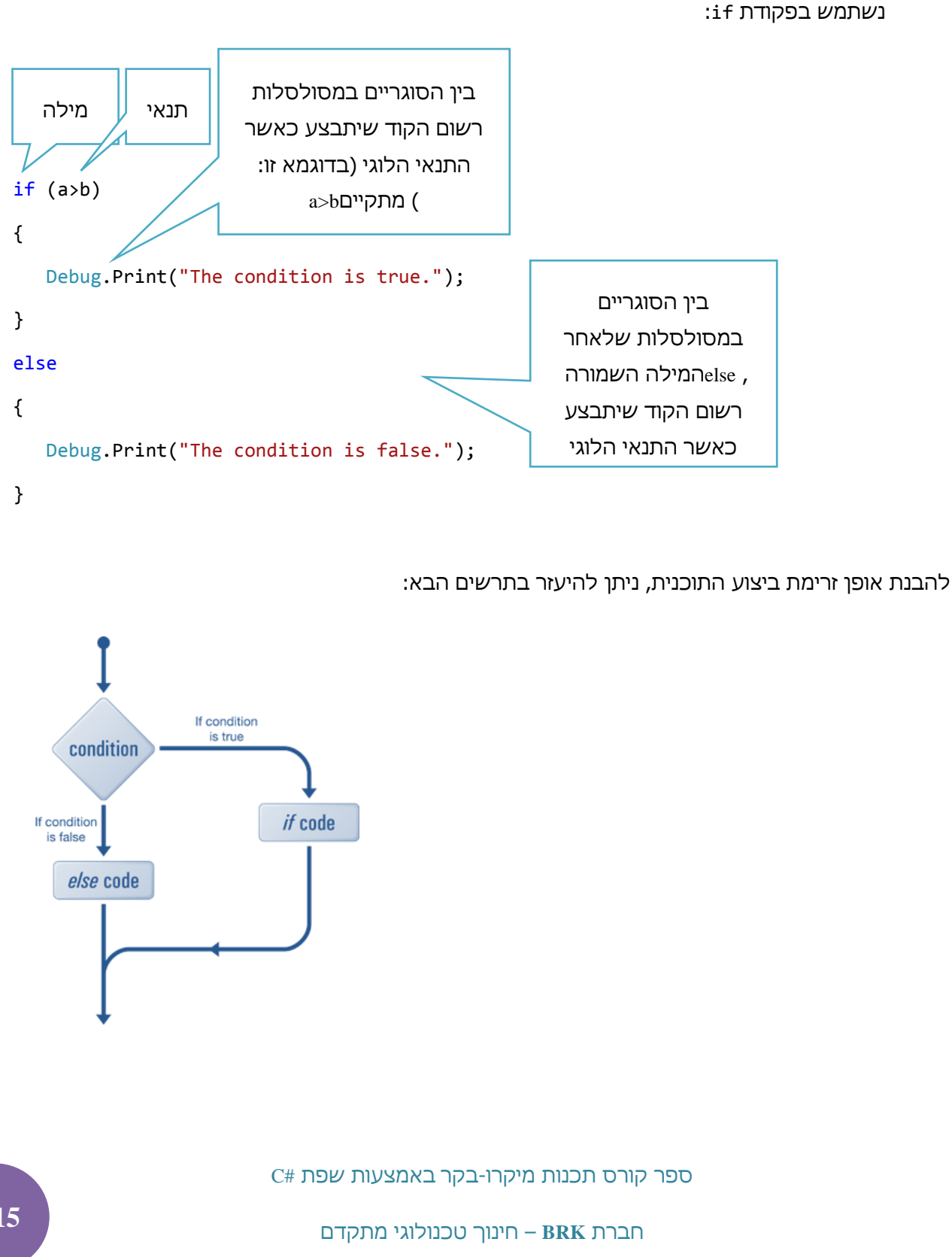

לפעמים עולה צורך לבצע קטע קוד מסוים רק אם מתקיים תנאי מסוים. לשם כתיבת תוכנית מסוג זה

2-15

בשפת #C בשונה משפת C קיימים הרבה כלים המקלים על המתכנת את העבודה. כך גם כאן, מספיק להתחיל להקליד את הפקודה הרצויה וסביבת הפיתוח תציע רשימת פקודות התואמות התחלת ההקלדה של המשתמש. עם הקלדת האות i בלבד, תפתח רשימה של כל הפקודות המתחילות האות זו:

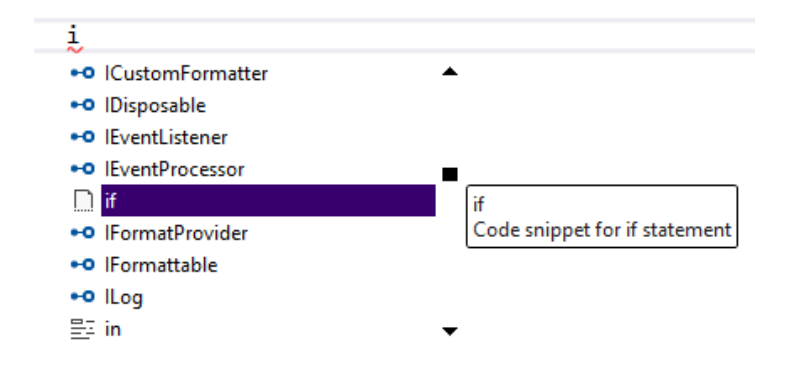

ניתן לבחור מתוך הרשימה את פקודת ה if ע"י חצי המקלדת או עם הקליק של העכבר. לאחר שהפקודה הרצויה סומנה, ניתן ללחוץ על הלחצן Tab בכדי שהיא תופיע על המסך. לחיצה מידית נוספת על ה Tab תביא לפתיחת כל פקודת ה if והדגשת התנאי הלוגי אותו יש למלא ונמצא כ true בברירת מחדל:

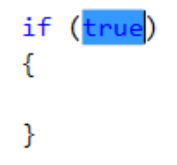

נחליף מילת ה true הגורמת לתנאי להתקיים תמיד, בתנאי לוגי כרצוננו.

התנאי הלוגי המופיע בתוך הסוגריים של if חייב להיות מורכב ממשתנים שהוגדרו, אופרטורים (<, >, = וכד') ומספרים. בכדי שהתנאי a>b יהיה חוקי, עלינו להגדיר <u>לפניכן</u> את המשתנים האלו. נגדיר ונאתחל אותם עם ערכים שונים. ניתן לעשות זאת ע"י הפקודות:

int a = 8; int b = 5;

. ו a המשתנים b ו a לא חייבים להיות דווקא int, אלא טיפוסים נוספים כדוגמת b ו a המשתנים b ו b ו

נציין בנפרד את הטיפוס string שלא קיים בשפת C. הטיפוס הוא למעשה כמין מחרוזת של תווים כפי שזה מוכר לנו בשפת C. ניתן להגדיר ולעבוד בקלות עם משתנים מסוג זה כאשר ישנו צורך לעבד טקסט.

C# ספר קורס תכנות מיקרו-בקר באמצעות שפת

האופרטורים החוקיים בהם ניתן להשתמש הם:

- .... קטן מ....
- < גדול מ...
- ...- קטן או שווה ל... <
- ...>= •
  - שווה ל...
  - =! לא שווה ל...
    - או לוגי 📗 🔹
    - וגם לוגי && •
  - () סדר פעולות

ישנם עוד מס' אופרטורים חוקיים כגון is, אך הדיון עליהם יוכל להתקיים בפרקים מתקדמים יותר.

להלן מספר דוגמאות לשימוש בתנאים לוגיים:

if (a/2 >= c+10)
if (a\*2 > b)
if ((a > b) && (a > 20))
if (++a != b--)

חשוב להקפיד שבתוך הסוגריים תמיד יהיה תנאי לוגי ולא פעולה אריתמטית, למשל.

כמוכן, ניתן להגדיר משתנה מטיפוס בוליאני (bool) ולהכניס בו ערך false או true לפני ביצוע התנאי ולהשתמש במשתנה זה לבדו או בצירופו עם משתנים אחרים. האפשרות הזאת יכולה להיות שימושית בעבודה עם תנאים מורכבים וכן העברת נתונים בין הפונקציות השונות בתוכנית.

ספר קורס תכנות מיקרו-בקר באמצעות שפת #C

```
ניתן לראות זאת בדוגמא הבאה:
   bool condition = false;
    if (condition)
    {
      Debug.Print("The condition is true.");
    }
   else
    {
      Debug.Print("The condition is false.");
    }
              בנוסף לאפשרות לכתוב תנאי בודד, ניתן גם לשלב את התנאי בתוך תנאי אחר. לדוגמא:
    if (condition)
                {
                    Debug.Print("The condition is true.");
                    if (a<b)</pre>
                    {
                        Debug.Print("a<b");</pre>
                    }
                    else
                    {
                        Debug.Print("a>=b");
                    }
                }
                else
                {
                    Debug.Print("The condition is false.");
                }
                             C# ספר קורס תכנות מיקרו-בקר באמצעות שפת
2-18
                                  חברת BRK – חינוך טכנולוגי מתקדם
```

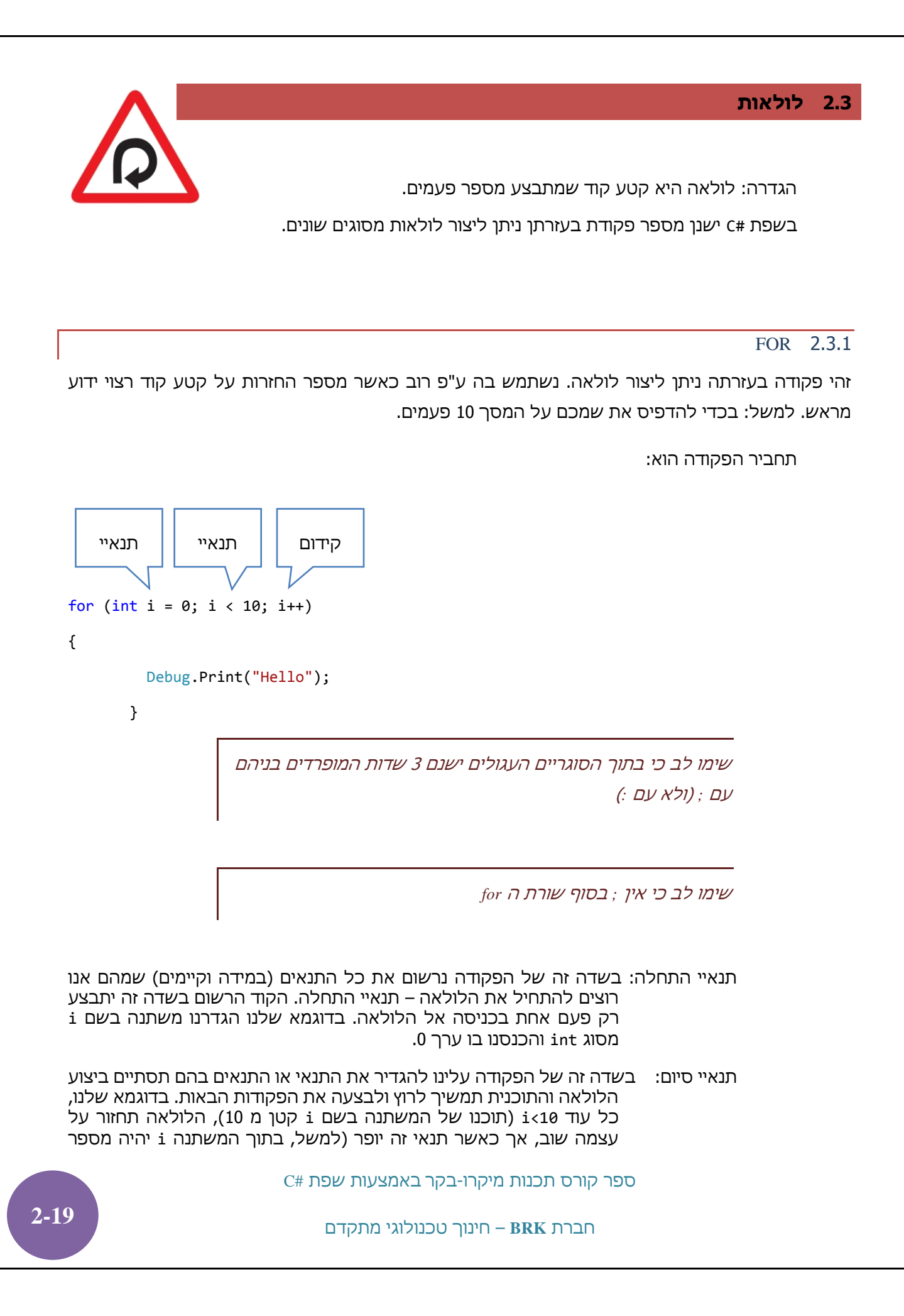

11) הלולאה תסתיים והתוכנית תבצעה את הפקודות הבאות. המחשב עובר לבדיקת תנאי היציאה מהלולאה מיד אחרי ביצוע הקוד בשדה של תנאיי ההתחלה וכן בסיום כל לולאה.

קידום: בשדה זה של הפקודה, נרשום את הקוד שיתבצע בסיום כל לולאה. בדוגמא שלנו, נוסיף 1 לתוכן של המשתנה בשם i (++i). לאחר ביצוע קוד זה, המחשב יבדוק האם התנאי בו יש לבצע את הלולאה שוב (תנאי סיום), עדיין מתקיים.

במידת הצורך, ניתן להשאיר אחד או יותר משלושת השדות הנ"ל של הלולאה for ריקים.

! ; שימו לב: בסוף השורה של for

כמו בפקודה if, גם כאן, הקטע קוד שיתבצע בלולאה הוא המוקף בסוגריים מסולסלים { }. גם כאן, במידה ומדובר בפקודה בודדת, לא חייבים לשים סורגים אלה, אך כמתכון למניעת שגיאות מומלץ לשים סוגריים אלה גם במצב זה.

להסבר וויזואלי של לולאה זאת ניתן להיעזר בתרשימים הבאים:

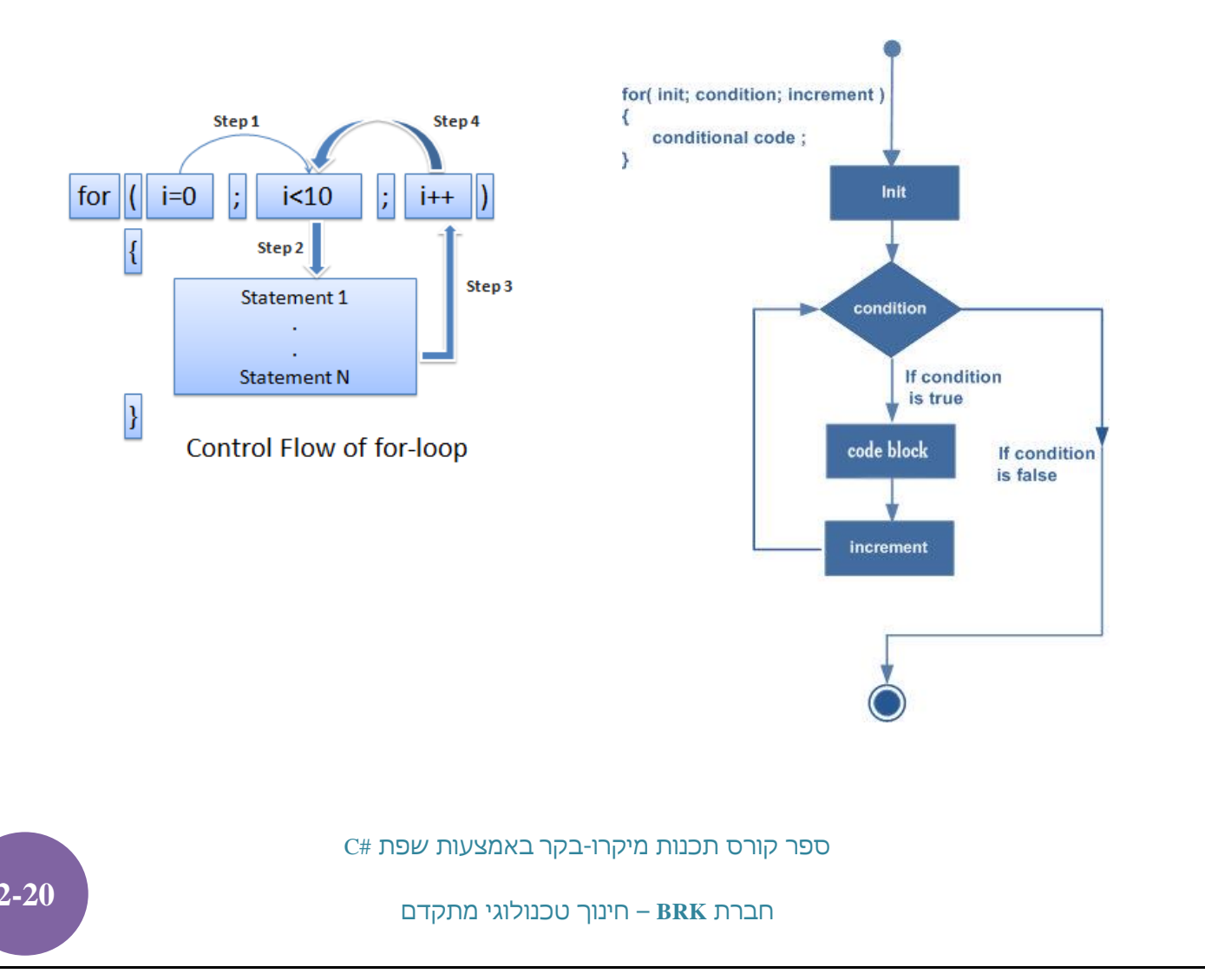

כפי שהדגמנו זאת עם השימוש ב if, גם כאשר נתחיל להזין את הפקודה for בסביבת הפיתוח if כפי שהדגמנו זאת עם השימוש ב if גם כאשר נתחיל להזין את הפקודה for עד שהיא תבחר מתוך הרשימה והיא תציעה רשימה של השלמות אפשריות. אם נקליד את הפקודה for עד שהיא תבחר מתוך הרשימה הנפתחת ונלחץ על לחצן ה Tab

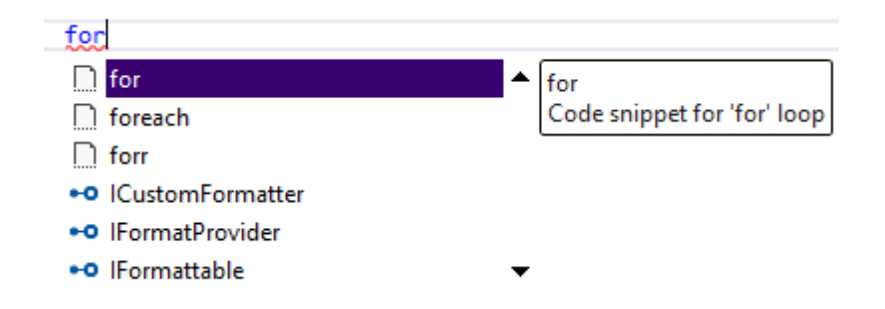

for בשלב זה, אם נקיש פעם נוספת על הלחצן דab, סביבת הפיתוח תשלים את כל כתיבת התחביר של בסיסי הבא:

```
for (int i = 0; i < length; i++)
{
}</pre>
```

מיד לאחר הופעת תבנית ה for ניתן לשנות את שם האינדקס למשל ל j או כל שם אחר, ללחוץ על לחצן ה Tab במקלדת ושם זה יופיע בשלושת המקומות בהם היה רשום i לפניכן. לאחר הלחיצה על מקש ה Tab ניתן לשנות את השדה length (כרגע זה שם משתנה שלא קיים בתוכנית שלנו) למספר כלשהו, למשל 5. נוסיף פקודה כלשהיא בלולאה ונקבל:

```
for (int j = 0; j < 5; j++)
{
    Debug.Print("It's working well");
}</pre>
```

כפי שהתכן ושמתם לב, בסביבת הפיתוח visual studio קיים קיצור נוסף forr. אם נקליד אותו ונלחץ פעמיים על מקש ה Tab שבמקלדת, נראה שנקבל תבנית של לולאת for בה האינדקס הולך וקטן (בשונה מהתבנית הרגילה בה האינדקס הולך וגדל עם ביצוע הלולאות). תבנית זאת יכולה להיות שימושית במקרים מסוימים וכדאי להכיר אותה.

C# ספר קורס תכנות מיקרו-בקר באמצעות שפת

לפני המעבר ללולאה הבאה, יש לציין כי בשפת #C (בשונה משפת C הרגילה) קיימת לולאה הדומה ל for, אך שונה ממנו במקצת והיא foreach. השימוש בלולאה זאת נעשה בקריאה מתוך אוסף כלשהו כדוגמת מערך וכד'. השימוש בה נוח, אך מאפשר קריאת נתונים בלבד מבלי היכולת לכתוב אותם לתוך האוסף (המערך). המעוניינים, יכולים לתרגל עבודה עם לולאה זאת באופן עצמאי או להיעזר באינטרנט.

WHILE 2.3.2

בנוסף ללולאת for עליה דיברנו, בשפת #C קיימת גם לולאת while. לולאה זאת, בדומה ל for חוזרת על קטע קוד מסוים מספר פעמים, אלא שנוח יותר להשתמש בה במקרים בהם אין אנו יודעים מראש את מספר החזרות שנצטרך לבצע. למשל, התוכנה יכולה לבקש מהמשתמש להקיש על ספרה כלשהי במקלדת וכל עוד המשתמש מקיש על תווים אחרים, כדוגמת אותיות וסימנים שונים, לחזור על הבקשה להקיש דווקא ספרה.

```
int a = 0;
while(a < b)
{
    Debug.Print(a.ToString());
    a++;</pre>
```

! while שימו לב שגם במקרה זה אין ; בסוף השורה של

כפר קורס תכנות מיקרו-בקר באמצעות שפת #C

חברת BRK חינוך טכנולוגי מתקדם

}

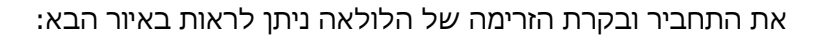

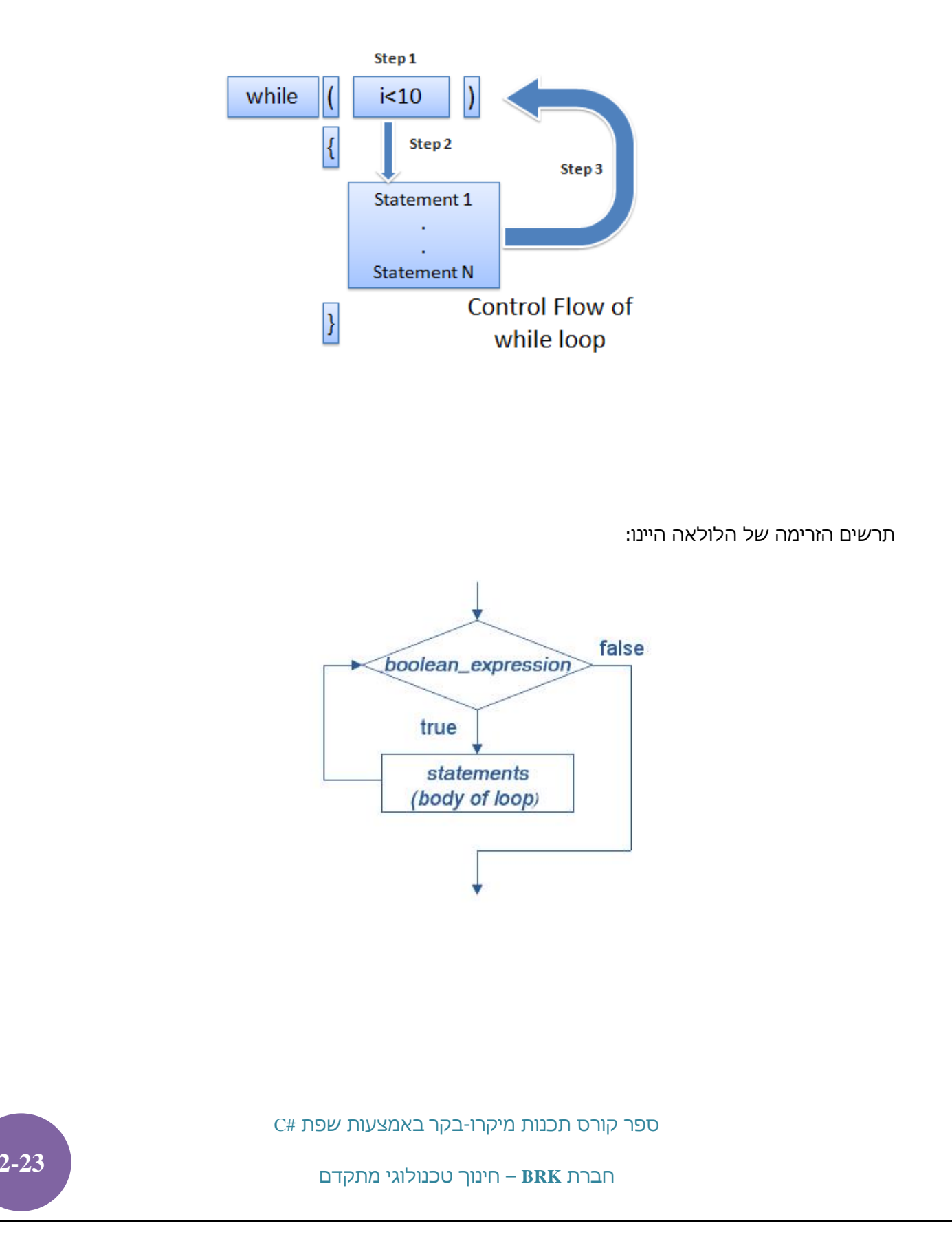

שימוש נפוץ נוסף של הלולאה הוא יצירת לולאה אינסופית. ניתן לעשות זאת גם ע"י לולאת for, אך נוח יותר ליישם אותה דווקא עם while. הלולאה האינסופית יכולה להיות שימושית למשל בסיום התוכנית. אין להשאיר את התוכנית לרוץ הלאה מאחר והתוצאה של זה היינה בלתי צפויה, אלא להכניסה ללולאה אינסופית שלא מבצעת כלום.

while (true);

#### DO WHILE 2.3.3

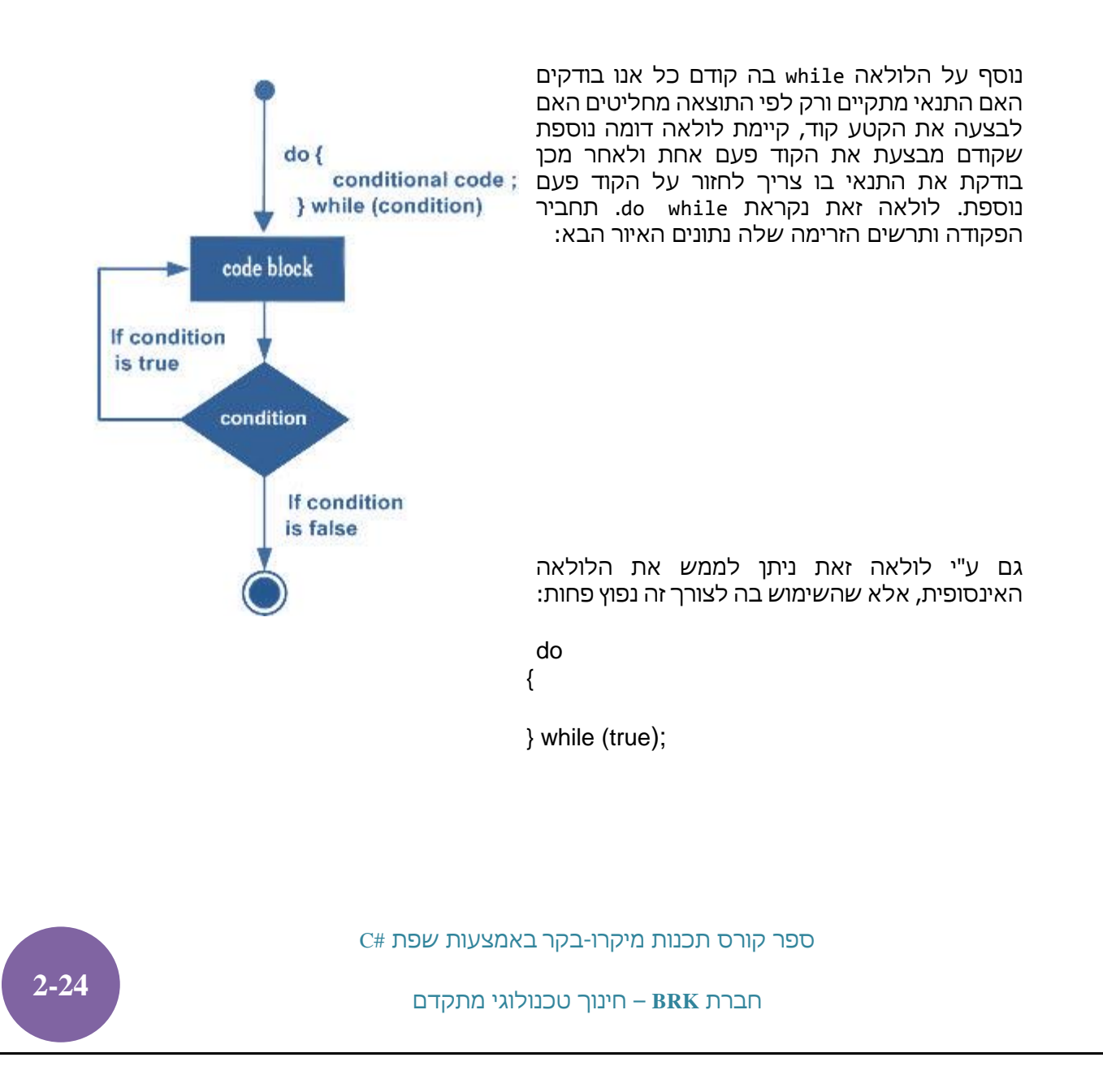

### CONTINUE 2.3.4

משפט זה משמש בלולאות לשם מעבר לתחילת הלולאה והמשך ביצוע התוכנית משם. בכדי להמחיש את השימוש במשפט זה נתבונן בדוגמא הבאה המדפיסה בחלונית ה output את המספרים הזוגיים בלבד בין 0 ו 100:

```
for (int i = 0; i < 100; i++)
{
    if (i%2 != 0)
    {
        continue;
    }
    Debug.Print(i.ToString());
}</pre>
```

ההוראה continue תתבצע רק כאשר המספר i מתחלק ב 2 עם שארית (כלומר לא מתחלק ב 2 ללא שארית). הוראה זאת תגרום למעבר לראש הלולאה וקידום האינדקס i ב 1 (++i). השורה השולחת נתונים לחלונית ה output לא תתבצע במקרה זה.

## BREAK 2.3.5

משפט זה מבצע סיום הלולאה ויציאה מידית ממנה ללא כל תנאי. כך בדוגמא הבאה המדפיסה בחלונית ה output את כל המספרים מ 0 עד 100, נעשה שימוש בלולאה אינסופית, כאשר תנאי היציאה ממנה הוא שתוכן המשתנה a יהיה גדול מ 100:

```
int a = 0;
while(true)
{
    if (a > 100)
    {
        break;
        C# אַשְׁעות שפת 25
```

C# ספר קורס תכנות מיקרו-בקר באמצעות שפת

```
}
Debug.Print(a.ToString());
a++;
```

}

## GOTO 2.3.6

בשפת #C, כמו גם בשפות שקדמו לה, ישנו משפט <sub>goto</sub> המורה לעבור למקום אחר בתוכנית המסומן בתווית ששמה מופיע אחרי ה <sub>goto</sub> ולהמשיך את ביצוע התוכנית משם. לדוגמא, הפקודה ;goto drive תחפש בתוכנה את התווית בשם drive ותמשיך את ביצוע התוכנית ממנה. נציין, כי אחרי שם התווית יש לרשום את התוו : בכדי שהמהדר יתייחס למילה שרשומה לפני ה : כשם התווית. באופן כללי, מומלץ להימנע ככל האפשר מהשימוש במשפט ה goto מאחר והם שוברים את רצף ביצוע התוכנית ויכולים להוות מקור לתקלות.

## SWITCH 2.3.7

פקודה זאת, כשמה, מבצעת מיתוג בין האפשרויות הקיימות. למשל, אם קיימים רק מספר מצומצם של אפשרויות ערך משתנה מסוים, כמו קומות בבקר מעלית, נוח להשתמש בפקודה זאת בכדי להגדיר מה על הבקר לעשות בכל מקרה נתון. בכדי למנוע מצבים בלתי צפויים, ניתן ומומלץ (אך לא חובה) להגדיר את מצב ברירת המחדל של הפקודה, כלומר המצב אליו תעבור התוכנה במקרה שבמשתנה המדובר קיים תוכן חורג שלא תואם אף אחד מהמקרים האפשריים. ניתן להיעזר בתרשים זרימה שמשמאל בכדי להבין את אופן ביצוע הפקודה.

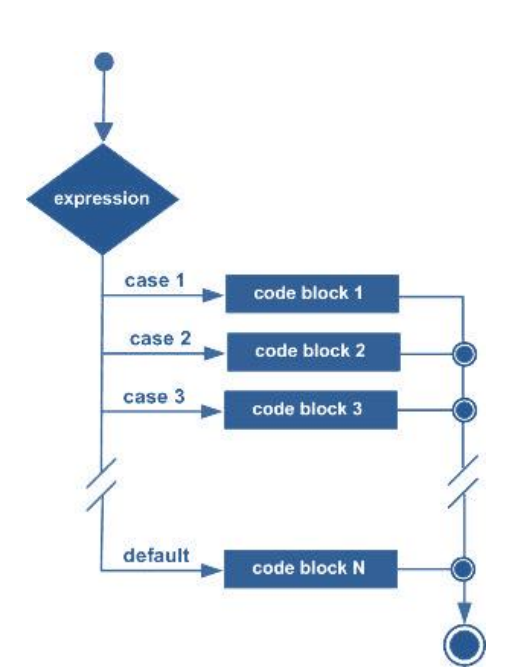

כפר קורס תכנות מיקרו-בקר באמצעות שפת #C

```
תחביר הפקודה:
switch (שם משתנה המכיל את המידע)
           {
               case אפשרות 1 של תוכן המשתנה :
                            קטע קוד שיתבצע
                            break;
                case אפשרות 2 של תוכן המשתנה :
                            קטע קוד שיתבצע
                            break;
                ....
                default:
                          קטע קוד שיתבצע
                   break;
            }
                                                                             <u>דוגמא:</u>
switch (name)
           {
               case "Avi":
                            Debug.Print("You are menager");
                            break;
                case "Itzik":
                            Debug.Print("You are super user");
                            break;
                case "Kobi":
                            Debug.Print("You are registred user");
                            break;
                default:
                            Debug.Print("You are gest");
                   break;
            }
                        C# ספר קורס תכנות מיקרו-בקר באמצעות שפת
                             חברת BRK – חינוך טכנולוגי מתקדם
```

ניתן גם לשלב caseים ו/או לקבוע מעברים בניהם:

```
switch (str)
       {
           case "1":
           case "small":
               cost += 25;
               break;
           case "2":
           case "medium":
               cost += 25;
               goto case "1";
            case "3":
            case "large":
               cost += 50;
                goto case "1";
            default:
                Debug.Print("Invalid selection.");
               break;
        }
```

C# ספר קורס תכנות מיקרו-בקר באמצעות שפת

חברת BRK – חינוך טכנולוגי מתקדם

2-28

חברת BRK – חינוך טכנולוגי מתקדם

C# ספר קורס תכנות מיקרו-בקר באמצעות שפת